Překlad původního návodu k použití

# **TEKNA EVO TCK**

časově řízené dávkovací čerpadlo

| Ovládací panel – TEKNA TCK |                                                                                                    |  |  |  |
|----------------------------|----------------------------------------------------------------------------------------------------|--|--|--|
|                            |                                                                                                    |  |  |  |
|                            | PROG mode start ESC                                                                                                    |  |  |  |
| PROG                       | Přístup do nabídky programování                                                                                                    |  |  |  |
| mode<br>enter              | Když se stiskne během pracovní fáze čerpadla, cyklicky zobrazuje programované<br>hodnoty na displeji. Když se stiskne současně s klávesami (), zvýší nebo sníží<br>hodnotu v závislosti na zvoleném provozním režimu. Během programování plní funkci<br>Enter, což znamená, že potvrzuje vstup do různých úrovní nabídky a modifikací v rámci<br>této úrovně. |  |  |  |
| start<br>stop              | Spouští a zastavuje čerpadlo. V případě výstrahy hladiny (pouze funkce výstraha),<br>průtokové výstrahy a výstrahy aktivní paměti deaktivuje signál na displeji.<br>Používá se pro "odchod" z různých úrovní nabídky. Před definitivním odchodem                                                                                                    |  |  |  |
|                            | Používá se pro pohyb vzhůru nabídkou nebo pro zvyšování číselných hodnot, které mají<br>být změněny.                                                                                                    |  |  |  |
| <b>P</b>                   | Pouzíva se pro pohyb dolů nabidkou nebo pro snižování číselných hodnot, které mají<br>být změněny.<br>Blikající zelená kontrolka LED během dávkování                                                                                                    |  |  |  |
| Alarm                      | Červená kontrolka LED, která se rozsvítí v různých výstražných situacích                                                                                                    |  |  |  |

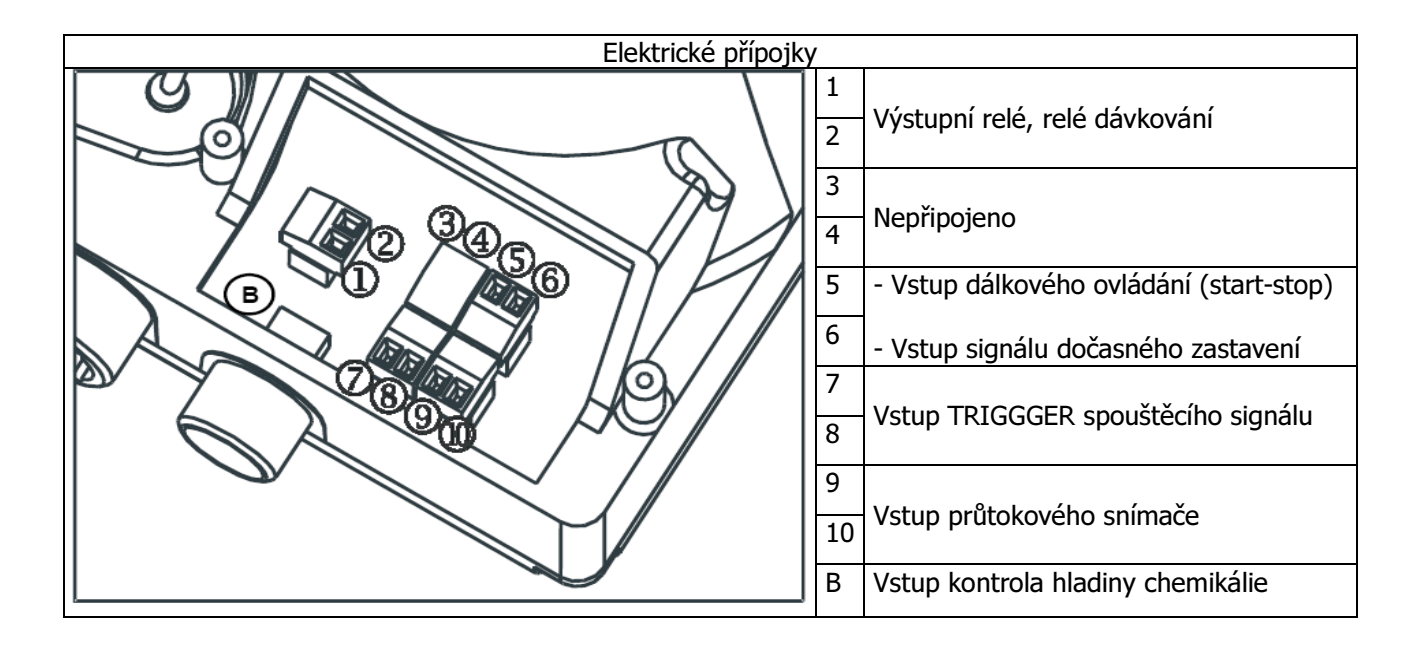

## Nabídka Programování přístroje Tekna TCK

Stisknutím a podržením klávesy in a dobu delší než tři vteřiny vstoupíte do programovací nabídky.

Položky nabídky procházíte pomocí kláves 2. Klávesa se používá pro zpřístupnění změn. Čerpadlo se programuje v továrně v konstantním režimu. Čerpadlo se automaticky vrací do provozního režimu po 1 minutě nečinnosti. Žádná data zadaná za těchto okolností nebudou uložena. Klávesu

Le použít pro odchod z <u>nejrůznějších programovacích úrovní</u>. Po opuštění programování <u>displej</u> ukáže:

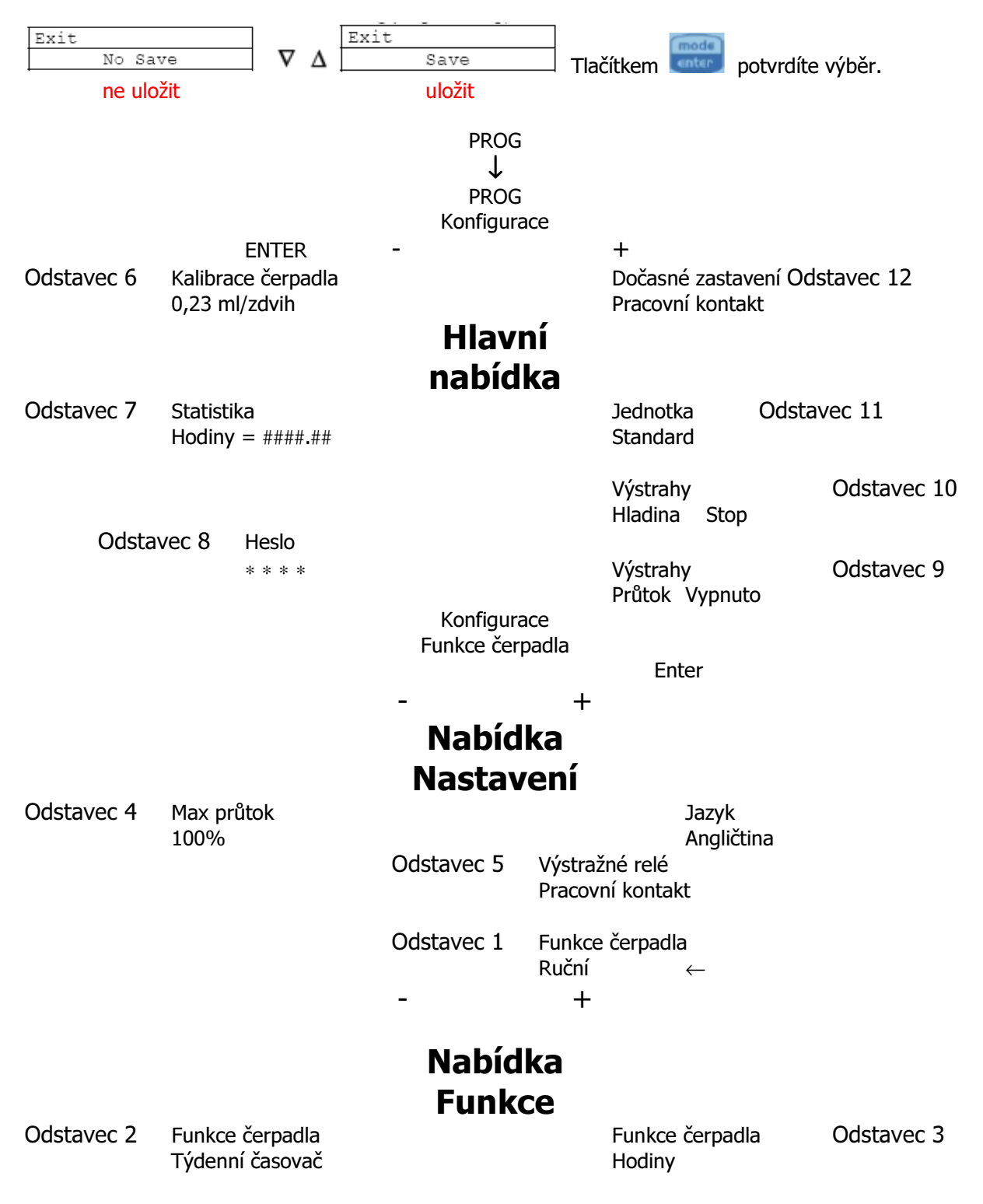

# Nastavení jazyka

| Programování                           | Operace                                                                                  |
|----------------------------------------|------------------------------------------------------------------------------------------|
| PROG<br>PROG<br>Configuration<br>enter |                                                                                          |
| Configuration<br>Fump Functions        | Tato operace umožňuje zvolit jazyk. V továrně je<br>čerpadlo nastavené na angličtinu.    |
| Max flow rate<br>F100%                 | Změny lze provádět stisknutím klávesy 🚟. Poté pomocí kláves 🙆 💟 nastavíte novou hodnotu. |
| Industry (Inter)                       | Stisknutím klávesy 🔤 volbu potvrdíte a vrátíte se do hlavní nabídky.                     |
| <u>↓</u>                               |                                                                                          |

# Odstavec 1 – Ruční dávkování

| Programování                                                                                    | Operace                                                                                                    |
|-------------------------------------------------------------------------------------------------|----------------------------------------------------------------------------------------------------|
| PROG<br>PROG<br>Configuration<br>enter<br>Configuration<br>Fump Functions<br>Manual <-<br>enter | Čerpadlo pracuje v konstantním režimu a průtok lze regulovat<br>pouze ručně současným stisknutím kláves  🙆 pro zvýšení<br>průtoku nebo kláves  🗑 pro snížení průtoku. |

| Zobrazení během Provozu                                                                                                    |  |                                                                                                    | Zobrazení během Nastavení (klávesa MODE)                                                                              |
|----------------------------------------------------------------------------------------------------|--|----------------------------------------------------------------------------------------------------|----------------------------------------------------------------------------------------------------|
| Provozní režim         Stav snímače           • Man = ruční         PRŮTOKU         Aktuální rychlost dávkování           (závisí na zvolené jednotce měření)         měření)           MAN         E         • procento, frekvence, l/hod, |  | Aktuální rychlost dávkování<br>(závisí na zvolené jednotce<br>měření)<br>• procento, frekvence, l/hod,<br>Coll m/m | Provozní režim<br>• Man (během ruční modifikace průtoku<br>zobrazuje odpovídající velikost frekvence)<br>MAN<br>P100% |
| Lev Stop P100% GpH, ml/m<br><u>Výstrahy a stavy</u><br>• Lev = výstraha hladiny <u>Stav čerpadla</u><br>• Flw = výstrahy průtoku • Empty = čerpadlo při spuštění<br>• Stop = čerpadlo bez pohybu<br>• Paus = čerpadlo dočasně zastaveno     |  |                                                                                                    | Aktuální velikost dávkování<br>• Maximální průtok můžete změnit současným stisknutím<br>kláves + nebo                 |

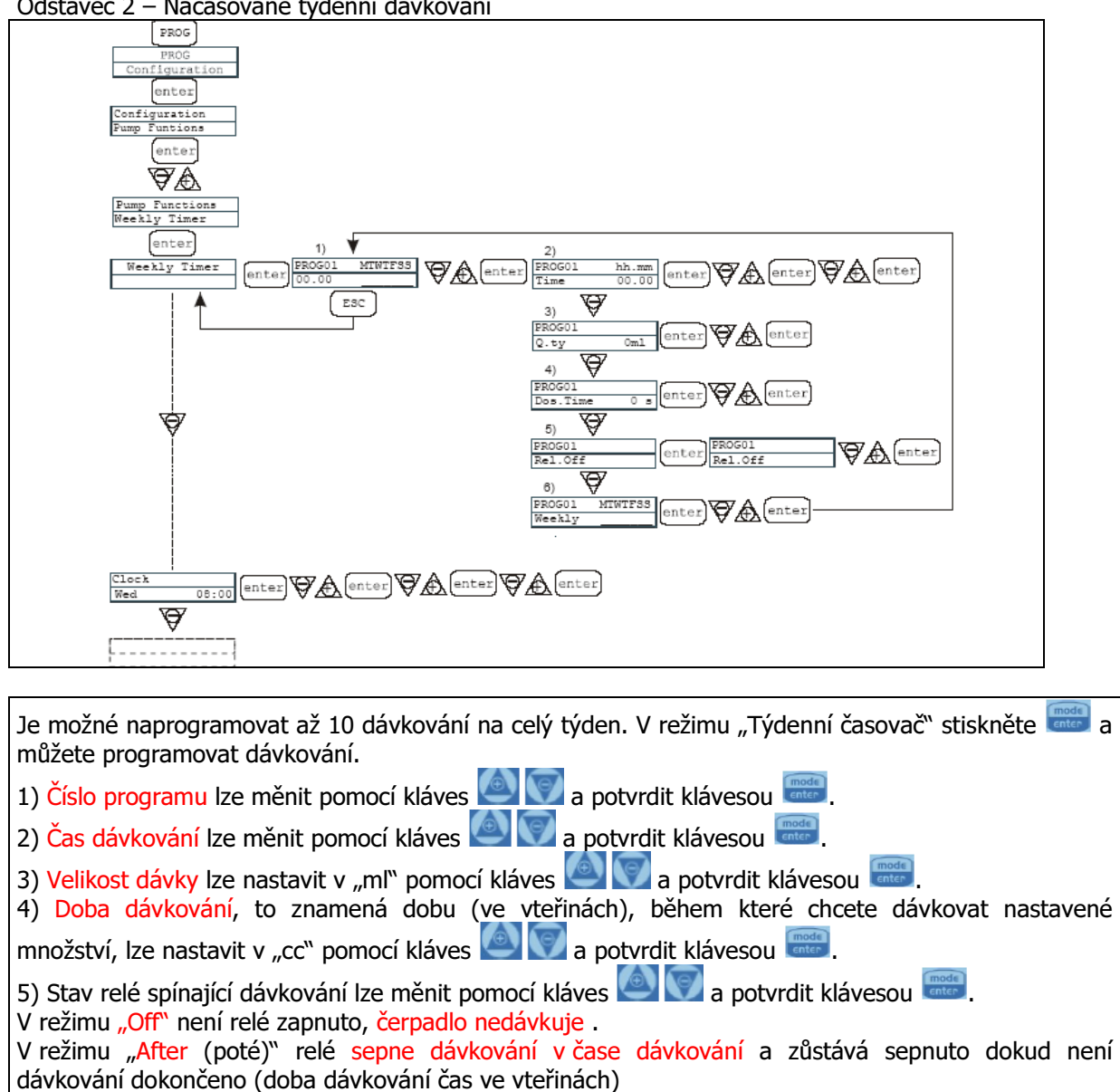

#### Odstavec 2 – Načasované týdenní dávkování

V režimu "Before (před)" relé sepne dávkování před časem dávkování zůstává sepnuto po dobu dávkování ve vteřinách a vypne v "čase dávkování". 6) Denní aktivace nebo spíše dny, na které chcete nastavit program, aby byl aktivní (doba zahájení,

množství, délka trvání dávkování a provozní režim relé). Stiskněte klávesu 📖 pro zadávání změn.

Poté stiskněte klávesu i pro aktivaci/deaktivaci **x**=aktivní, \_ = neaktivní den dávkování a klávesu 💓 pro změnu dne v týdnu. Volbu potvrďte stisknutím klávesy 🔤 a automaticky přejděte k dalšímu programu.

Pokud chcete naprogramovat nový program, celý postup zopakujte a nebo stiskněte 📖 pro návrat do hlavní nabídky.

Příštím krokem v hlavní nabídce je naprogramování hodin. To provedete pomocí klávesy

provedení změn a pomocí 🤐 💟 pro nastavení požadovaných hodnot. Vybrané hodnoty poté

potvrdíte klávesou 🚟. Můžete postupně nastavit den, hodinu a minuty. Samozřejmě, že se programování bude vztahovat právě k tomuto nastavenému času a dni.

| -                                                                                                    |                                                                             |              |                                                                                                    |                                                                                                  |                                            |              |               |
|----------------------------------------------------------------------------------------------------|-----------------------------------------------------------------------------|--------------|----------------------------------------------------------------------------------------------------|--------------------------------------------------------------------------------------------------|--------------------------------------------|--------------|---------------|
| Zobrazení během Provozu                                                                                                    |                                                                             |              | Zobrazení bě                                                                                                    | hem Nastaven                                                                                     | í (kláve                                   | esa MODE)    |               |
| Provozní režim<br>• Týdenní časovač                                                                                                    | <u>Stav snímače</u><br><u>PRŮTOKU</u><br>WEEKLY <u><b>E</b></u><br>Lev Stop | Mon<br>12.01 | <ul> <li>Den v týdnu<br/>zobrazuje množství během<br/>dávkování</li> <li>Čas</li> <li>zobrazuje hodiny a minuty</li> </ul> | Provozní režim<br>• zobrazuje postupně:<br>číslo programu, čas aktiv<br>dobu dávkování, stav rek | vace, množství,<br>é<br>P01:START<br>14.40 | Mon<br>12.01 | • Den v týdnu |
| Stav čerpadla           • Lev = výstraha hladiny         • Empty = čerpadlo před spuštěním           • Rem = výstraha paměti         • Empty = čerpadlo bez pohybu           • Paus = čerpadlo dočasně zastaveno |                                                                             |              | Čas<br>• zobrazuje hodiny a minut                                                                                          | ty                                                                                               |                                            |              |               |

| Custovers nucleovane davidvani (votap nekvenenno signala "integenti je aktivovany |
|-----------------------------------------------------------------------------------|
|-----------------------------------------------------------------------------------|

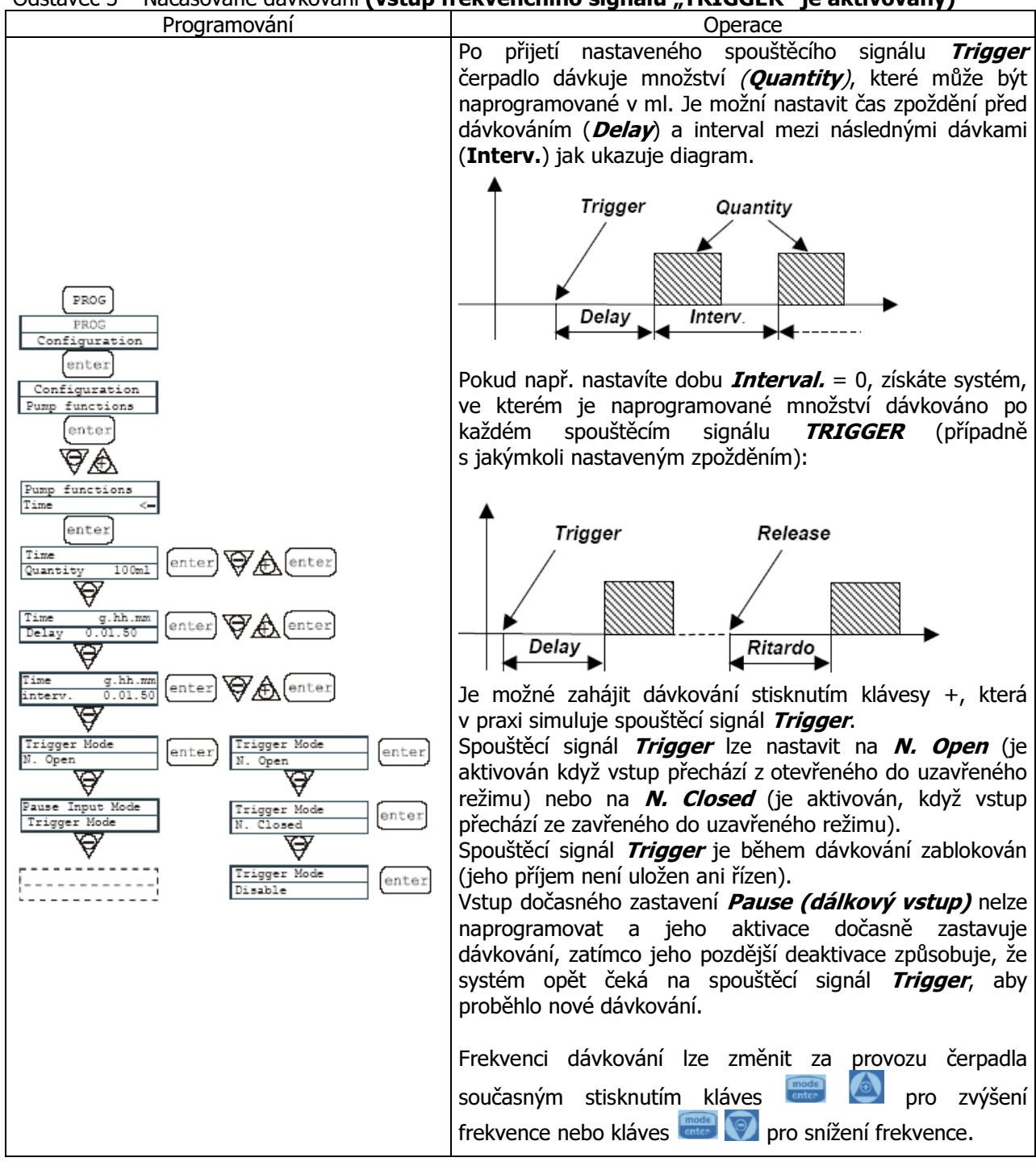

| Zobrazení během Provozu                                                                                                    | Zobrazení během Nastavení (klávesa MODE)                                                                                                    |
|----------------------------------------------------------------------------------------------------|----------------------------------------------------------------------------------------------------|
| Provozní režim<br>• Časovač       Stav snímače<br>PRŮTOKU       • Programovaná hodnota<br>množství v ml         TIMER       F       7,0 ml       •         .r       Stop       P 0%       Hodnota dávkování v chodu         Výstrahy a stavy       • procento zdvihů/min max         • Lev = výstraha hladiny       • Etav čerpadla         • Flw = výstraha průtoku nebo       • Dry = spouštění čerpadla         … Uvolněno, čekejte       • Stop = zastavení čerpadla         • Restart = nové spuštění čerpadla | Provozní režim         • zobrazuje postupně:         množství dávky, zpoždění ve tvaru dd.hh.mm a         interval ve tvaru dd.hh.mm         Q. ta       20,0ml         20,0ml       P100%         • naprogramované množství v ml         Hodnota dávkovacího procenta,         kterou lze měnit pomocí kláves + a - |

| Odstavec 3 – Načasované dávkování (Vstu                                    | p frekvenčního signálu "TRIGGER" není aktivovaný)                                                                                                    |
|----------------------------------------------------------------------------|----------------------------------------------------------------------------------------------------|
| Programování                                                               | Operace                                                                                                    |
| PROG<br>PROG<br>Configuration<br>enter<br>Configuration<br>Pum functions   | Čerpadlo dávkuje naprogramované množství v ml. Je<br>možné nastavit dobu zpoždění čerpadla ( <i>Delay</i> ), když je<br>čerpadlo spuštěno a interval mezi následnými dávkami<br><i>(Interval</i> ) jak ukazuje diagram: |
| enter                                                                      | Quantity                                                                                                    |
| Fum functions<br>Tempo <-<br>enter<br>Time<br>Quantity 100ml enter & enter | Delay                                                                                                    |
| Time g.hh.mm<br>Delay 0.01.50 enter A enter                                | Časy zpoždění <b>Delay</b> a intervalu <b>Interval</b> jsou ve tvaru dd.hh.mm (dny, hodiny, minuty).                                                                                                    |
| Time g.hh.mm<br>Interval 0.01.50 (enter)                                   | třech různých režimech:<br>1. <i>FreezeTime (čas zamrznutí)</i> : po aktivaci dočasného                                                                                                    |
| Trigger Mode<br>Disable                                                    | zastavení systém zastaví odpočítávání aktuálního času a<br>začne až poté, co je dočasné zastavení deaktivováno.                                                                                                    |
| Restart Timer Enter Fause Input Mode enter enter                           | 2. <i>Pause Dosing (docasne zastaveni davkovani)</i> : pri<br>aktivaci dočasného zastavení systém pokračuje<br>v odpočítávání času a zastaví dávkování.                                                                 |
| Fause Input Mode<br>Freeze Time                                            | 3. <b>Restart Timer</b> (restartovací časovač): při aktivaci dočasného zastavení systém zastaví dávkování a po                                                                                                    |
| Fause Input Mode<br>Fause Dosing                                           | deaktivaci docasneho zastaveni odpocitavani začne opet od<br>začátku.                                                                                                    |
|                                                                            | rekvenci uavkovani ize zmenit za provozu čerpadia                                                                                                    |
|                                                                            | soucasnym stisknutim klaves 🚥 📼 pro zvyseni                                                                                                    |
|                                                                            | Trekvence nebo klaves 💷 💟 pro sniženi frekvence.                                                                                                    |

| Zobrazení l                                                                                                    | Zobrazení během Na                                                                                                    | astaven                                                                                                    | í (klávesa MODE)            |                                                               |
|----------------------------------------------------------------------------------------------------|----------------------------------------------------------------------------------------------------|----------------------------------------------------------------------------------------------------|-----------------------------|---------------------------------------------------------------|
| Provozní režim     Stav snímače       • Časovač     PRŮTOKU       TIMER     E       Lev     Stop       Výstrahy a stavy     .       • Lev = výstraha hladiny     Stav       • Flw = výstraha průtoku     • Dry       • Stop     • Rest | Programovaná hodnota<br>• množství v ml<br>7,0 ml<br>P 0% <u>Hodnota dávkování v chodu</u><br>• procento zdvihů/min max<br><u>v čerpadla</u><br>= spouštění čerpadla<br>tart = nové spuštění čerpadla | <ul> <li><u>Provozní režim</u> <ul> <li>zobrazuje postupně:<br/>množství dávky, zpoždění ve tvaru dd<br/>interval ve tvaru dd.hh.mm</li> <li>Q. ta<br/>20,0ml</li> </ul> </li> <li>Hodnota dávkovacího procenta,<br/>kterou lze měnit pomocí kláves + a -</li> </ul> | .hh.mm a<br>20,0ml<br>P100% | <u>Hodnota dávkování</u><br>• naprogramované množství v<br>ml |

Odstavec 4 – Nastavení maximálního průtoku

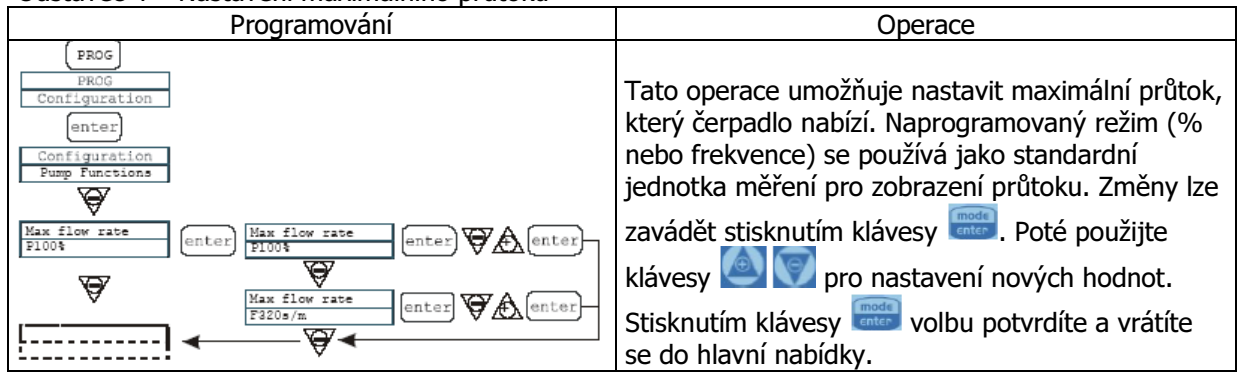

Odstavec 5 – Nastavení výstražného relé

| Programování                                                                                                    | Operace                                                                                                    |
|----------------------------------------------------------------------------------------------------|----------------------------------------------------------------------------------------------------|
| PROG<br>PROG<br>Configuration<br>Funp Functions<br>Wax flow rate<br>Floos<br>Alarm Relay<br>N.Open<br>(enter)<br>(enter) | Tato operace se používá pro nastavení výstražného<br>relé jako otevřeného (standardně) nebo uzavřeného,<br>a to v nepřítomnosti výstražné situace.<br>Změny lze zavádět stisknutím klávesy . Poté<br>použijte klávesy . Poté<br>pro nastavení nových<br>hodnot. Stisknutím klávesy volbu potvrdíte a<br>vrátíte se do hlavní nabídky. |

# Odstavec 6 – Kalibrace průtoku

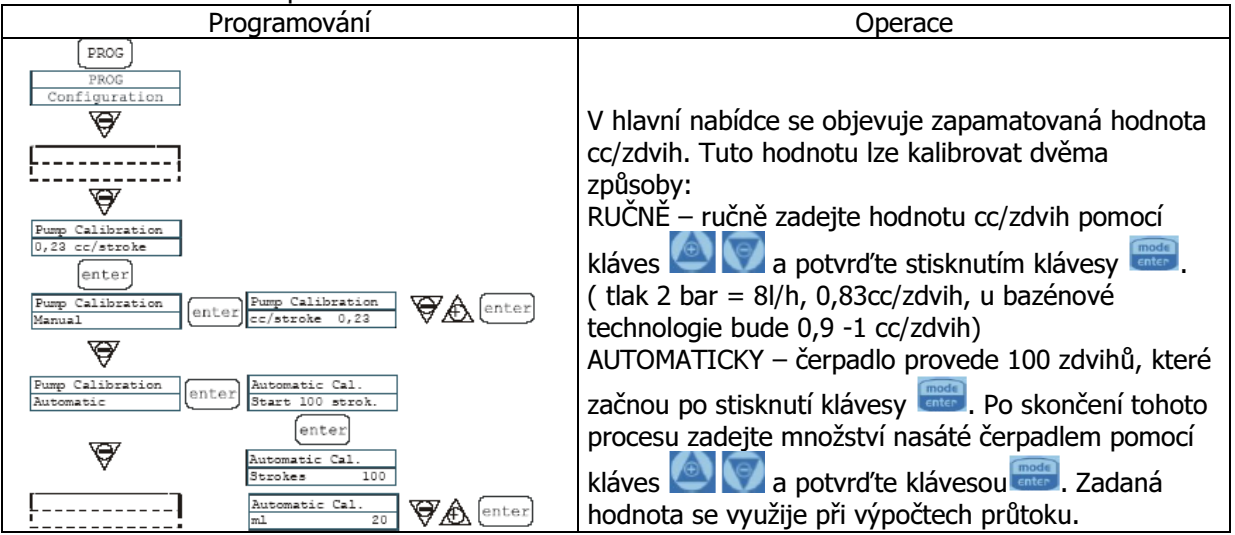

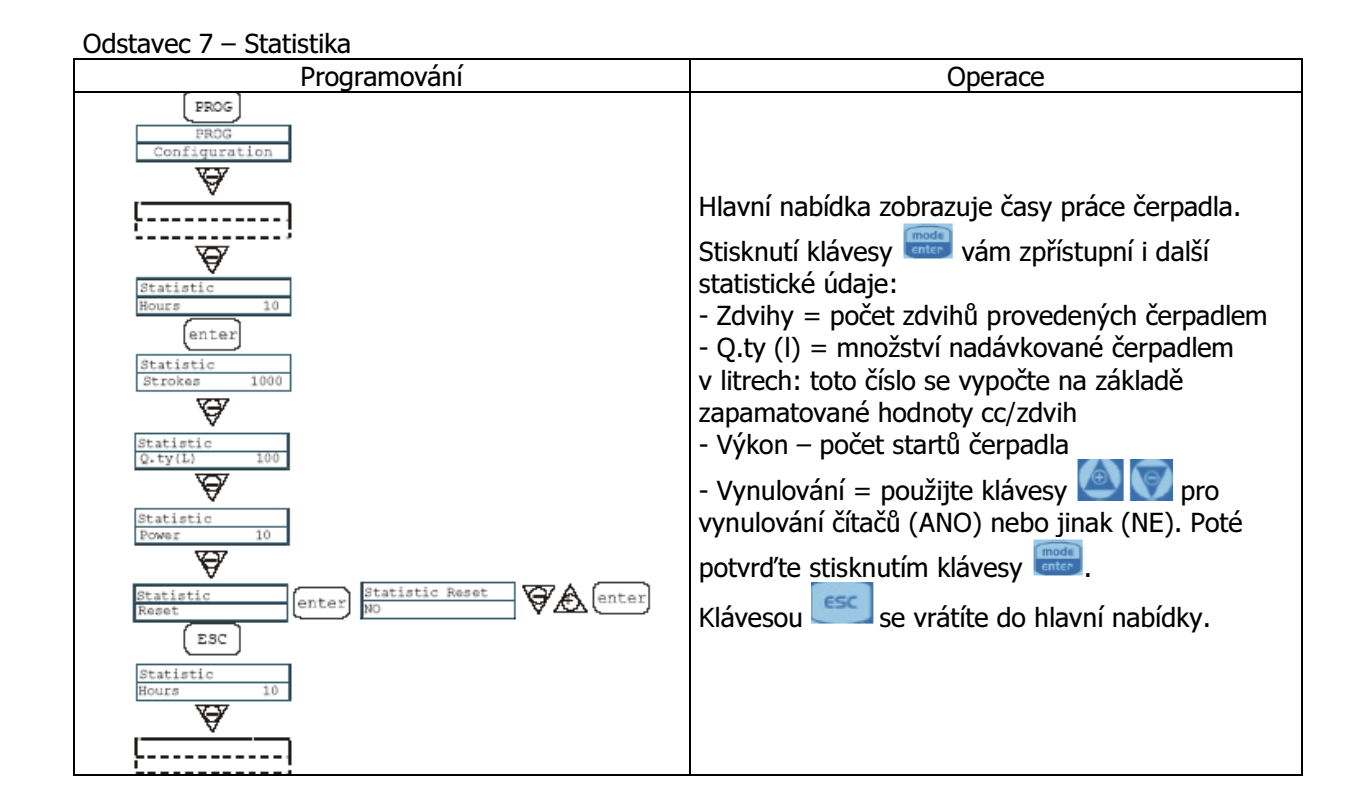

Odstavec 8 – Heslo

| / /                                                                                                    | -                                                                                                    |
|----------------------------------------------------------------------------------------------------|----------------------------------------------------------------------------------------------------|
| Programování                                                                                                    | Operace                                                                                                    |
| PROG<br>PROG<br>Configuration<br>Fassword<br>fassword<br>0000<br>Configuration<br>Fassword<br>0000<br>Configuration<br>Fassword<br>Configuration<br>Fassword<br>Configuration<br>Configuration<br>Confi | Po zadání hesla můžete vstoupit do programovací<br>nabídky a vidět všechny nastavené hodnoty. Kdykoli<br>je měníte, je potřeba zadat heslo.<br>Blikající řádek naznačuje číslo, které lze měnit.<br>Použijte klávesu pro volbu čísla (od 1 do 9) a<br>klávesu pro výběr čísla, které chcete změnit.<br>Potvrďte stisknutím klávesy . Pokud nastavíte<br>"0000" (standard), heslo se eliminuje. |

### Odstavec 9 – Výstraha průtoku

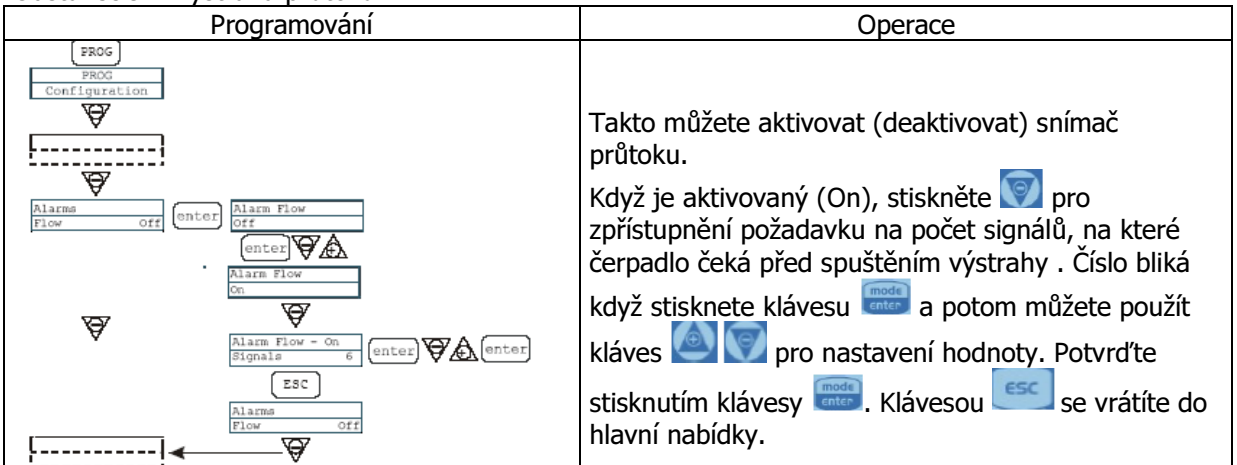

| Odstavec 10 – Výstraha hladiny                                                                                                    |                                                                                                    |
|----------------------------------------------------------------------------------------------------|----------------------------------------------------------------------------------------------------|
| Programování                                                                                                    | Operace                                                                                                    |
| PROG       Configuration       Image: Configuration       Image: Configuration | Takto můžete nastavit čerpadlo když je aktivována<br>výstraha snímače hladiny. Jinými slovy se můžete<br>rozhodnout, zda zastavit dávkování (Stop) nebo<br>prostě aktivovat signál výstrahy bez zastavení<br>dávkování.<br>Změny můžete provádět stisknutím klávesy<br>Potom použijte klávesy<br>výstrahy. Potvrďte stisknutím klávesy |
|                                                                                                    | se vratite do hlavní nabídky.                                                                                                    |
|                                                                                                    | Operaço                                                                                                    |
|                                                                                                    |                                                                                                    |
| RBOS<br>Configuration                                                                                                    | Změny lze provádět stisknutím klávesy                                                                                                    |
| Unit<br>Standard enter<br>Unit<br>Unit<br>Standard c-                                                                                                    | Potom použijte kláves every pro nastavení<br>jednotky měření. Volíte mezi L/h (litry/hodinu),<br>GpH (galony/hodinu), ml/m (mililitry/minutu) nebo<br>standardem (% nebo frekvence v závislosti na                                                                                                    |
|                                                                                                    | nastaveních). Stisknutím klávesy 🔤 volbu                                                                                                    |
|                                                                                                    | poterate a vratte se do mavin habiaty.                                                                                                    |
|                                                                                                    | 0.500                                                                                                    |
|                                                                                                    | Operace                                                                                                    |
| PROG<br>PROG<br>Configurazione                                                                                                    | Továrním nastavením je pracovní kontakt (Normally                                                                                                    |
|                                                                                                    | Open). Změny lze provádět stisknutím klávesy 🚟.                                                                                                    |
| Paus<br>N.Aperto<br>Conter                                                                                                    | Potom použijte kláves i pro nastavení nové<br>hodnoty (N. OPEN nebo N. CLOSED – klidový<br>kontakt).                                                                                                    |
| +··                                                                                                    | Stisknutím klávesy 🔤 volbu potvrdíte a vrátíte se<br>do hlavní nabídky.                                                                                                    |

# Nastavení kontrastu displeje

Pro nastavení kontrastu displeje přidržte klávesu sa v průběhu 5 vteřin stiskněte klávesy nebo nebo pro zvýšení nebo snížení kontrastu. <u>Výstrahy</u>

| Displej                           | Příčina                            | Přerušení                  |
|-----------------------------------|------------------------------------|----------------------------|
| Vestavěná výstražná LED kontrolka | Konec výstrahy hladiny, bez        | Obnovte hladinu kapaliny.  |
| Bliká slovo "Lev"                 | přerušení práce čerpadla           |                            |
| tj. Man                           |                                    |                            |
| Lev P100%                         |                                    |                            |
| Vestavěná výstražná LED kontrolka | Konec výstrahy hladiny, s          | Obnovte hladinu kapaliny.  |
| Blikají slova "Lev" a "stop"      | přerušením práce čerpadla          |                            |
| tj. Man                           |                                    |                            |
| Lev Stop P100%                    |                                    |                            |
| Vestavěná výstražná LED kontrolka | Aktivní výstraha průtoku. Čerpadlo | Stiskněte klávesu          |
| Bliká slovo "Flw"                 | neobdrželo naprogramovaný počet    |                            |
| tj. Man <u>F</u>                  | signálů ze snímače průtoku.        |                            |
| Flw P100%                         |                                    |                            |
| tj. Parameter Error               | Interní komunikační chyba CPU.     | Stiskněte klávesu Prog pro |
| PROG to default                   |                                    | obnovení standardních      |
|                                   |                                    | parametrů                  |